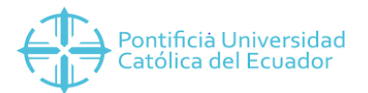

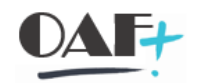

## MANUAL CORRECIÓN DE PAGOS ERONEOS

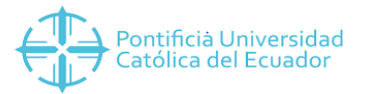

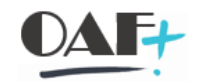

## Vamos a seguir la siguiente ruta

| Menú 🔪 🌏 拱 🔇 🔕 🤅                                                                                                    | 3 🖪 🖻 🔮 🐀 🛧                                                                                                    | / 🔻 🔺 骨林林 約1210年1 💭 🔽 🥹 🖗                 |
|----------------------------------------------------------------------------------------------------|----------------------------------------------------------------------------------------------------|-------------------------------------------|
| SAP Easy Access                                                                                                    |                                                                                                    |                                           |
| Favoritos     Favoritos     PUNTOS DE EMISIÓN - D     Facturación Servicios     Recaudaciones Cuenta     Cuadre Diario de Caja     Transacciones     Corrección Formas o                                       | ISERLAB<br>is por Cobrar<br>de Pago                                                                                  | Haga clic en<br>Ejecutar en ventana nueva |
| 🔶 🔶 (1) Consultar Do                                                                                                    |                                                                                                    |                                           |
| <ul> <li>(2) Anyaia Col</li> <li>(3) Ejecución</li> <li>Compensar Notas</li> <li>Cobros Manuales</li> <li>Cobros Manuales</li> <li>Visualizar Docume</li> <li>Contabilizar Salida</li> <li>Reportes</li> </ul> | Ejecutar en ventana nueva<br>Visualizar documentación<br>Modificar favoritos<br>Borrar favoritos<br>Insertar carpeta |                                           |
| Menú SAP     Financial Services Netwo     Oficina     Componentes multiaplic                                                                                                    | Insertar transacción<br>Insertar otros objetos<br><u>C</u> rear enlace con el desktop                                |                                           |

En factura vamos a pegar el número que se nos genera antes de dar salida a la factura podríamos verlo en la TX VA03 buscando por solicitante. Una vez con el número pegado daremos clic en finanzas

| Menú 🔪 🌏 🔚            | 🔇 🔕 🕄             | 6         | 🗅 🔎 🖍       | Posiciones               | Finanzas      | <b>I</b> . 🕞 |      | H III | 自自自自 | <b>5</b> 🖈 | <b>?</b> 🔅 |
|-----------------------|-------------------|-----------|-------------|--------------------------|---------------|--------------|------|-------|------|------------|------------|
| Factura Visual        | izar              |           |             |                          |               |              |      |       |      |            |            |
|                       |                   |           |             | Haga clic en<br>Finanzas |               |              |      |       |      |            |            |
| Factura               | 1010002769        |           | Q -         |                          |               |              |      |       |      |            |            |
|                       | Doc.fact.         | CIFac     | Solicitan.  | Resp.pago                | Fecha factura | OrgVt        | CDis | StRF  |      |            |            |
| Más criterios de búso | 1001001350        | ZF10      | 1000027610  | 1000027610               | 10.06.2019    | 1000         | 10   | С     |      |            |            |
| Nº documento          | 1010000250        | ZF10      | 1000027692  | 1000027692               | 22.02.2019    | 1000         | 10   | С     |      |            |            |
| Cociedad              | 1010000843        | ZF10      | 1000010279  | 1000010279               | 29.03.2019    | 1000         | 10   | С     |      |            |            |
| Sociedad              | 1031000276        | ZF10      | 1000063472  | 1000063472               | 29.11.2018    | 1000         | 10   | C     |      |            |            |
| Ejercicio             | 1010000276        | ZF10      | 1000062375  | 1000062375               | 25.02.2019    | 1000         | 10   | C     |      |            |            |
| Referencia            | 1010002276        | ZF10      | 1000023625  | 1000023625               | 12.06.2019    | 1000         | 10   | C     |      |            |            |
|                       | 1011002769        | ZF10      | 1000032339  | 1000032339               | 05.11.2018    | 1000         | 10   | C     |      |            |            |
| H Fier húrgue         | 1001000269        | ZF10      | 1000063450  | 1000063450               | 29.11.2018    | 1000         | 10   | С     |      |            |            |
| Ljec.busque           | 1001000279        | ZF10      | 1000046144  | 1000046144               | 30.11.2018    | 1000         | 10   | С     |      |            |            |
|                       | 1001000769        | ZF10      | 1000050212  | 1000050212               | 01.03.2019    | 1000         | 10   | C     |      |            |            |
|                       | Ver todos los res | ultados d | de búsqueda |                          |               |              |      |       |      |            |            |

Hacemos doble clic en el que dice documento contable.

| 🔄 Lista de documentos en Finanzas |                               |     |  |  |  |  |  |  |
|-----------------------------------|-------------------------------|-----|--|--|--|--|--|--|
| Docu                              | mentos en Finanzas            |     |  |  |  |  |  |  |
| Docume                            | nto Texto tipo objeto         |     |  |  |  |  |  |  |
| 8000006                           | 5864 Documento contable       |     |  |  |  |  |  |  |
| A0002PJ                           | JTC Documento CO              |     |  |  |  |  |  |  |
| 007041                            |                               |     |  |  |  |  |  |  |
|                                   | Haga clic en<br>8000006864    |     |  |  |  |  |  |  |
| 9                                 | 🗟 Separado Documento original | • • |  |  |  |  |  |  |

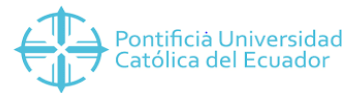

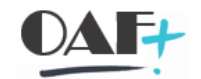

## En la línea de la cuenta deudores generales vamos a dar doble clic.

| Menú 🔪 🌏 🔚       | 🔇 🔕 🕄             | 🤣 📫 🤅        | 3          | impues     | tos 📑 Me      | oneda | de visu | alizació | ón 📲 Vis   | ta de l | libro | de mayor   |
|------------------|-------------------|--------------|------------|------------|---------------|-------|---------|----------|------------|---------|-------|------------|
| 🖫 🖌 Visualiz     | ar documento: \   | /ista de en  | itrada     |            |               |       |         |          |            |         |       |            |
| Vista de entrada |                   |              |            |            |               |       |         |          |            |         |       |            |
| Nº documento     | 8000006864        | Sociedad     | 100        | 0          | Ejercicio     | 2     | 019     |          |            |         |       |            |
| Fecha documento  | 22.07.2019        | Fecha contab | 22.        | 07.2019    | Período       | 7     |         |          |            |         |       |            |
| Referencia       | 1010002769        | Núm.ç        | na alia an |            |               |       |         |          |            |         |       |            |
| Moneda           | USD               | Existe DE    | UDORES GE  | ENERAL     | Grupo ledgers |       |         |          |            |         |       |            |
|                  |                   |              |            |            |               |       |         |          |            |         |       |            |
|                  | μ Σ Ι Σ/Σ         | u   🗧        |            |            |               |       |         |          |            |         |       |            |
| S Pos CT IO Lib  | ro mayor Denom.c  | ta.mayor 🗸 C | uenta      | Asignación | Σ Importe LM  | II I  | R CeBe  | Texto    | Doc.comp.  | ClCta   | D/H   | Fecha base |
| 10 1 01 11       | 02020099 DEUDORE  | ES GENERAL 1 | 000019568  | 20190722   | 34.14         | A0    |         |          | 8600007785 | D       | S     | 22.07.2019 |
| 2 50 41          | 02020005 ANALISIS | Y EXAME 4    | 102020005  | 20190722   | 34.14-        | A0    | 13      |          |            | S       | н     |            |
|                  |                   |              |            |            | = 0.00        |       |         |          |            |         |       |            |

Aquí vamos a copiar el número del documento de compensación.

| Menú 🔒 🔇               | 📙 🔇 🔕 🕄           | 🤌 📫 🔺 🗧 📑 单                                                  | 者 Otros d | latos 🚺 🕻  | )atos retención impuestos |
|------------------------|-------------------|--------------------------------------------------------------|-----------|------------|---------------------------|
| 🗟 🖌 Visu               | alizar documento  | : Posición 1                                                 |           |            |                           |
| Deudor 1<br>Sociedad 1 | 000019568 다 FRAN  | KLIN GONZALO PROAÑO PUENTE<br>VISTA, QUITEÑO LIBRE LA CUMBRE | LibrMay   | 1102020099 |                           |
| PUCE SEDE QUI          | TO 1701           |                                                              | Nº doc.   | 8000006864 |                           |
| Posición 1 / Fac       | tura / 01         |                                                              |           |            |                           |
| Importe                | 34.14             | USD                                                          |           |            |                           |
| Datos adicionale       | 15                |                                                              |           |            |                           |
| Base desc.             | 0.00              | Importe DPP 0.00                                             | USD       |            |                           |
| Cond.pago              | 0000              |                                                              | 0 0.000   | ) % 0      |                           |
| Fecha base             | 22.07.2019        | Copiamos el número del                                       | / 0       |            |                           |
| Bloqueo pago           |                   | documento de                                                 |           |            |                           |
| Refer.pago             | 1010002769        | compensación 8600007785                                      |           |            |                           |
| Blog.recl.             |                   |                                                              |           |            |                           |
| Últ.reclam.            | 0                 |                                                              |           |            |                           |
| Nº contrato            | 1                 | Cl.mov.                                                      |           |            |                           |
| Compensación           | 22.07.2019 / 8600 | 007785                                                       |           |            |                           |
| Asignación             | 20190722          |                                                              |           |            |                           |
| Texto                  |                   |                                                              | 况 Т       | xt.expl.   |                           |

Por esta ruta vamos a ingresar a la transacción FBRA que es para el borrado del documento

| Menú 🔪 🌏 🔚 🔇 🚫 🚱 🖬 🖬                                                                                                    | 音 🎓 看 🖍 🔻 🔺 會林林 約約約約 東見                                                                                    |
|----------------------------------------------------------------------------------------------------|----------------------------------------------------------------------------------------------------|
| SAP Easy Access                                                                                                    |                                                                                                    |
| <ul> <li>Favoritos</li> <li>PUNTOS DE EMISIÓN - DISERLAB</li> <li>Facturación Servicios</li> <li>Recaudaciones Cuentas por Cobrar</li> <li>Cuadre Diario de Caja</li> <li>Transacciones</li> <li>Corrección Formas de Pago</li> <li>(1) Consultar Doc de Cobro</li> <li>(2) Alvara Compensación por Cobro En<br/>(3) Ejecucion Cobro Correcto</li> <li>Compensar Notas de Crédito (Igual Valor o<br/>Cobros Manuales</li> <li>Visualizar Documento Contable</li> <li>Contabilizar Salida de Inventario</li> </ul> | Ingresar a la tx FBRA o haga clic en<br>(2) Anular Compensación por Cobro Erróneo<br>róneo<br>que Factura) |

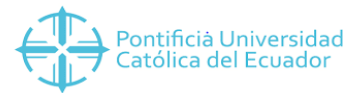

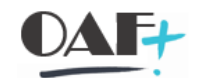

Aquí vamos a pegar el número del documento de compensación, vamos a llenar los campos sociedad y ejercicio.

| Menú 🔒 📀 開                                | 🔇 🔕 🕄       | Cuentas                   | Partidas       | Correspondencia respectiv | a 🖶 H H | 11111 | <b>5</b> 🖈 | 😯 🐎 |
|-------------------------------------------|-------------|---------------------------|----------------|---------------------------|---------|-------|------------|-----|
| Anulación de cor                          | mpensacione | S                         |                |                           |         |       |            |     |
|                                           |             |                           |                |                           |         |       |            |     |
| Doc.compensación<br>Sociedad<br>Ejercicio | 86000077    | 85                        |                |                           |         |       |            |     |
|                                           | Ş           | Haga clic en<br>860000778 | 5 <sub>.</sub> |                           |         |       |            |     |

## Y le damos clic en guardar.

| Menú 🖌 🝼       | 🗒 🔇 🕲           | Cuentas  | Partidas | Correspondencia respectiva | 會出格 | 1111 |
|----------------|-----------------|----------|----------|----------------------------|-----|------|
| Anulación      | · · · · ·       | (Ctrl+S) |          |                            |     |      |
| Doc componenci | Haga clic en 📕. | 1        |          |                            |     |      |
| Sociedad       | 1000            |          |          |                            |     |      |
| Ejercicio      | 2019            |          |          |                            |     |      |

Se nos va abrir esta pantalla en la cual nosotros vamos a darle clic en anulación de la comp.

| 🔄 Anulación del doc.de compensación |                      | ×                    |
|-------------------------------------|----------------------|----------------------|
| Además de la anulación de la        | Sólo anulación de la |                      |
| compensación también es posible la  | Anulación de la comp |                      |
| anulación del documento de compens. |                      |                      |
|                                     | 😢 Cancelar           | Haga clic en         |
|                                     |                      | Anulación de la comp |
|                                     |                      |                      |

Llenaremos los campos motivo de anulación y la fecha de contabilización. Con esto le daremos clic en el visto.

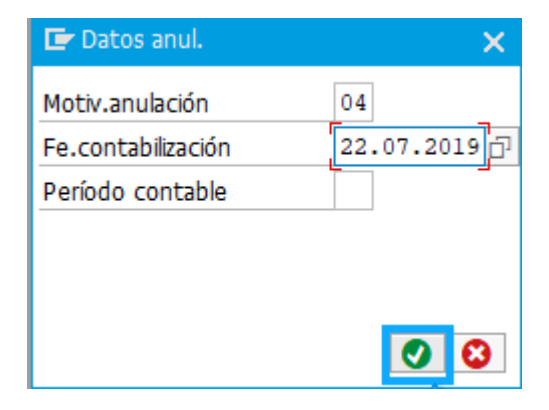

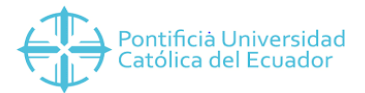

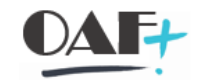

Cuando se ejecuta y todo está correcto vamos a tener este mensaje.

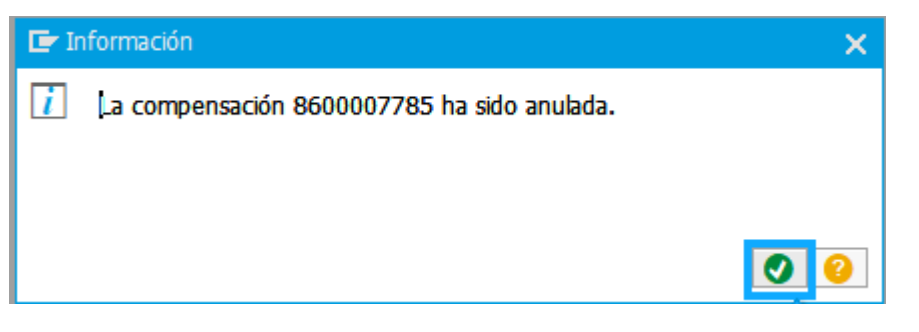

Con esta ruta vamos hacer el cobro igualmente podemos ir a la transacción ZSD\_GESTION\_TES

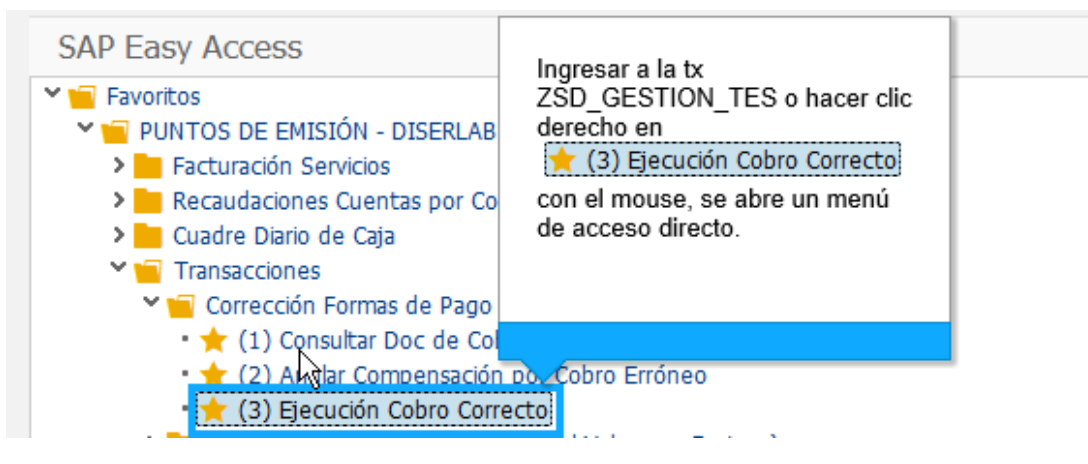

Aquí llenamos los campos y buscamos deuda.

| Tipo Documento                                                                                              | C 🗗 dula de Identificación                                                                                                    |
|----------------------------------------------------------------------------------------------------|----------------------------------------------------------------------------------------------------|
| Número documento                                                                                            | 1700097635                                                                                                    |
| Categoria                                                                                                   | PER Persona Natural 🗸                                                                                                    |
| Número cliente                                                                                              | 1000019568                                                                                                    |
| Caso Especial                                                                                               | Consultar                                                                                                    |
| os del cliente                                                                                              |                                                                                                    |
| os del cliente                                                                                              |                                                                                                    |
| cos del cliente<br>Pais<br>Sociedad                                                                         | EC Ecuador                                                                                                    |
| cos del cliente<br>Pais<br>Sociedad<br>Población                                                            | EC Ecuador<br>1000 PUCE SEDE QUITO<br>1701 OUITO                                                                                                    |
| cos del cliente<br>Pais<br>Sociedad<br>Población<br>Nombres                                                 | EC Ecuador<br>1000 PUCE SEDE QUITO<br>1701 QUITO<br>FRANKLIN GONZALO                                                                                  |
| cos del cliente<br>Pais<br>Sociedad<br>Población<br>Nombres<br>Apellidos                                    | EC Ecuador<br>1000 PUCE SEDE QUITO<br>1701 QUITO<br>FRANKLIN GONZALO<br>PROAÑO PUENTE                                                                 |
| cos del cliente<br>Pais<br>Sociedad<br>Población<br>Nombres<br>Apellidos<br>Dirección                       | EC Ecuador<br>1000 PUCE SEDE QUITO<br>1701 QUITO<br>FRANKLIN GONZALO<br>PROAÑO PUENTE<br>BELLAVISTA, QUITEÑO L Haga clic en                           |
| cos del cliente<br>Pais<br>Sociedad<br>Población<br>Nombres<br>Apellidos<br>Dirección<br>Correo electrónico | EC Ecuador<br>1000 PUCE SEDE QUITO<br>1701 QUITO<br>FRANKLIN GONZALO<br>PROAÑO PUENTE<br>BELLAVISTA, QUITEÑO L<br>FPROANO@PUCE.EDU.EC<br>Buscar Deuda |

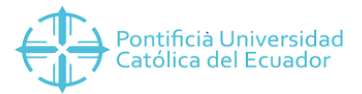

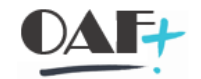

Aquí seleccionamos la deuda y damos clic en recaudos.

| Menú 🔪 🜏 🔚                                           | 🔇 📀 😒 🚺 Recaud                                       | tos 🖶 🕂 🕂                  | 1111 <b>.</b>                                     | <b>?</b> *                   |                                                  |                 |
|------------------------------------------------------|------------------------------------------------------|----------------------------|---------------------------------------------------|------------------------------|--------------------------------------------------|-----------------|
| Gestión Tesore                                       | ria - Buscar Deuda                                   |                            |                                                   |                              |                                                  |                 |
| Identificación Deudor<br>Numero documento            | 1700097635                                           | Haga clic en<br>O Recaudos | Ja de Identificación                              |                              | Limpiar                                          |                 |
| Soc.         Cliente           10         1000019568 | Apellido<br>PROAÑO PUENTE                            | Nombre<br>FRANKLIN         | GONZALO                                           | Nro. Documento<br>1700097635 | Calle y número<br>BELLAVISTA, QUITEÑO LIBRE LA C | Población<br>17 |
| Detaile documentos :                                 | ı cancelar                                           |                            |                                                   |                              |                                                  |                 |
| Importe a pagar                                      | 34.14                                                |                            |                                                   |                              |                                                  |                 |
| h M Y Z                                              | u 5⁄₂ u l 🖽 u<br>reneria ≜ Chave de referencia (Cher | NO day Taxta Patient       | Chuo referencia 3 Simpto                          |                              |                                                  |                 |
| 22.07.2019 1010<br>1010                              | 0027 1010002769 QV                                   | 80000                      | . Clave referencia 3 2 impte.<br>34.14<br>• 34.14 |                              |                                                  |                 |
| <b>A</b>                                             |                                                      |                            | • • 34.1 <u></u>                                  |                              |                                                  |                 |

Vamos a escoger la nueva forma de cobro y le damos clic en contabilizar. De esta manera podemos ir al estado de cuenta en la TX FBL5N y revisaremos en el documento de contabilización que este correcta la compensación.

| Menú 🔪 🌏 🔚 🔇 🔕 😒                | 🧿 Contabiliz | ar 📮 🖉 Ver L       | og 🚔 H /           | 🔔 🟥 🗅 🗋 💭 💭       | * 📀 📑            |                |                |
|---------------------------------|--------------|--------------------|--------------------|-------------------|------------------|----------------|----------------|
| Gestión Tesoreria - Recaudos    |              | nce nizar pagos in | gresados (Cur+Siri | 1(++12)           |                  |                |                |
| Datos contables                 |              | Haga clic en       |                    |                   |                  |                |                |
| Moneda de pago                  | USD          | Ontab<br>Ontab     | izar pellido       |                   | Nombre           | Nro. Documento | Calle y número |
| Fecha de contabilización        | 22.07.2019   |                    | ROAÑO              | PUENTE            | FRANKLIN GONZALO | 1700097635     | BELLAVISTA, QU |
|                                 |              |                    |                    |                   |                  |                |                |
| Monto total a pagar             | 34.14        |                    |                    |                   |                  |                |                |
| Falta por asignar               | 0.00         |                    |                    |                   |                  |                |                |
| R .                             |              |                    |                    |                   |                  |                |                |
| Cont.Efectivo Cambio            | 0.00         | < >                |                    |                   |                  |                | < >            |
|                                 |              |                    |                    |                   |                  |                |                |
| Formas de pago                  |              |                    | Detalle forma de p | ago               |                  |                |                |
| Soc. Tipo Texto tipo de pago    |              | Σ Μ                | E. E. M            | 👫 🝸 🖌 Σ 🖌 Ξ/Σ 🖌 🖽 |                  |                |                |
| 1000 T001 EFECTIVO              |              | ^                  | CHEONE             |                   |                  |                |                |
| 1000 T002 CHEQUE                |              | ×                  | CHEQUE             |                   |                  |                |                |
| 1000 T003 CXC PALIG             |              |                    | B                  | MONTO MONE        |                  |                |                |
| 1000 T004 DINERS CLUB CORRIENTE |              |                    |                    | 34.14 USD         |                  |                |                |
| 1000 T005 DINERS CLUB DIFERIDO  |              |                    |                    |                   |                  |                |                |